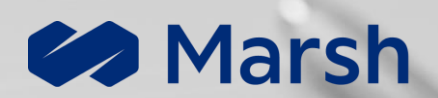

# Firma con DocuSign

Guida alla firma digitale di un documento

© 2023 All Rights Reserved

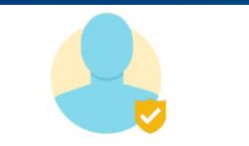

Prima di tutto, devi accettare che possiamo elaborare alcune delle tue informazioni personali per verificare la tua identità.

Come elaboriamo le tue informazioni

ACCETTO

Consigliamo di utilizzare il telefono cellulare. Ti

# Comincia il processo di firma

Clicca sul campo «Rivedi documenti» nell'Email ricevuta e premi «Accetta»

# guideremo in questo processo.

# 🖄 Carica il tuo documento

Puoi usare il cellulare, ma è opportuno usare «Carica un file». Occorrono una foto Fronte ed una Retro separate

Il tuo documento d'identità è stato verificato

CONTINUA

| and |
|-----|

# 😕 Attendi la verifica dell'identità

La foto dev'essere nitida, senza tagli né riflessi per far sì che venga validata correttamente

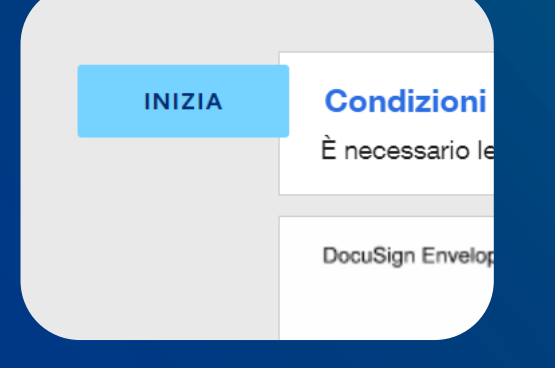

### **Segui le indicazioni per firmare** Il programma ti guiderà in ogni Step: comincia premendo «Inizia» in alto a sinistra

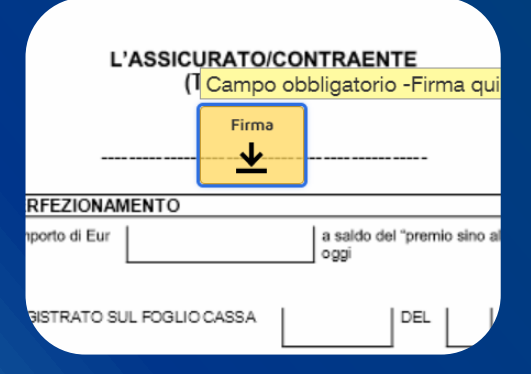

# Firma il documento

Il Firmatario deve cliccare su tutti i campi «Firma» presenti per siglare il documento

#### Accetta i termini per finalizzare la firma

Prima di concludere la procedura di firma, controlla i tuoi dati e accetta i nostri termini:

Selezionando Firma, accetto di firmare il documento o i documenti contenuti nella busta identificata dall'ID busta. Confermo che il nome l'indirizzo email del firmatario sono corretti a accetto i termini del Contratto dell'abbonato della firma avanzata EU.

Nome: **mattia de maio** Email: **mattia.de-maio**@marsh.com ID busta: 43c08db5-c875-4bb4-b74e-dc16766a39ea

CONFERMA E FIRMA

ANNULLA RIFIUTA

### Conferma!

Una volta firmati tutti i campi necessari, clicca su «Conferma» per terminare

# Quali documenti di identità sono accettati?

Non è possibile caricare Carte di identità cartacee. Ogni altro documento è invece idoneo

Qual è il ruolo del Revisore nel processo di firma?

Deve approvare il documento con l'apposito tasto «Approva»; in seguito sarà inviato al Firmatario

# Quanti tentativi ho per caricare il mio documento?

Sono a disposizione 2 tentativi. In caso sorgano problemi, sarete contattati dal nostro team

St. J.S.

### Quanto tempo ho per firmare e confermare?

È necessario firmare la documentazione entro 30 giorni dalla data di ricezione della mail

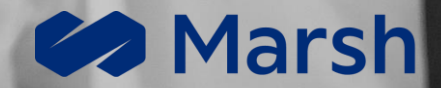

# Team eSignature

Ottieni supporto scrivendo a Italy.marshdigital@marsh.com

© 2023 All Rights Reserved